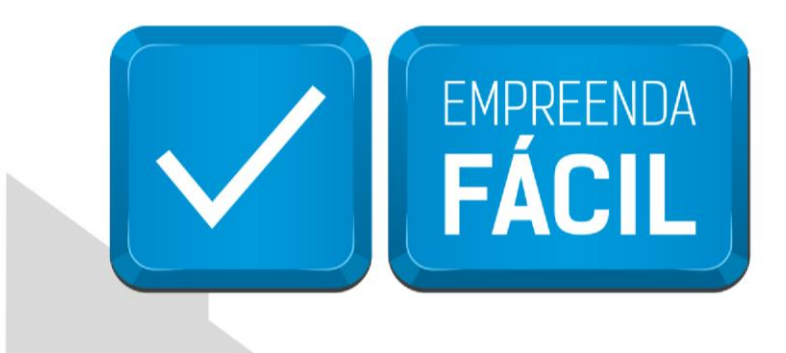

# EVENTO 244 ALTERAÇÃO DE ATIVIDADES ECONÔMICAS (PRINCIPAL E SECUNDÁRIAS)

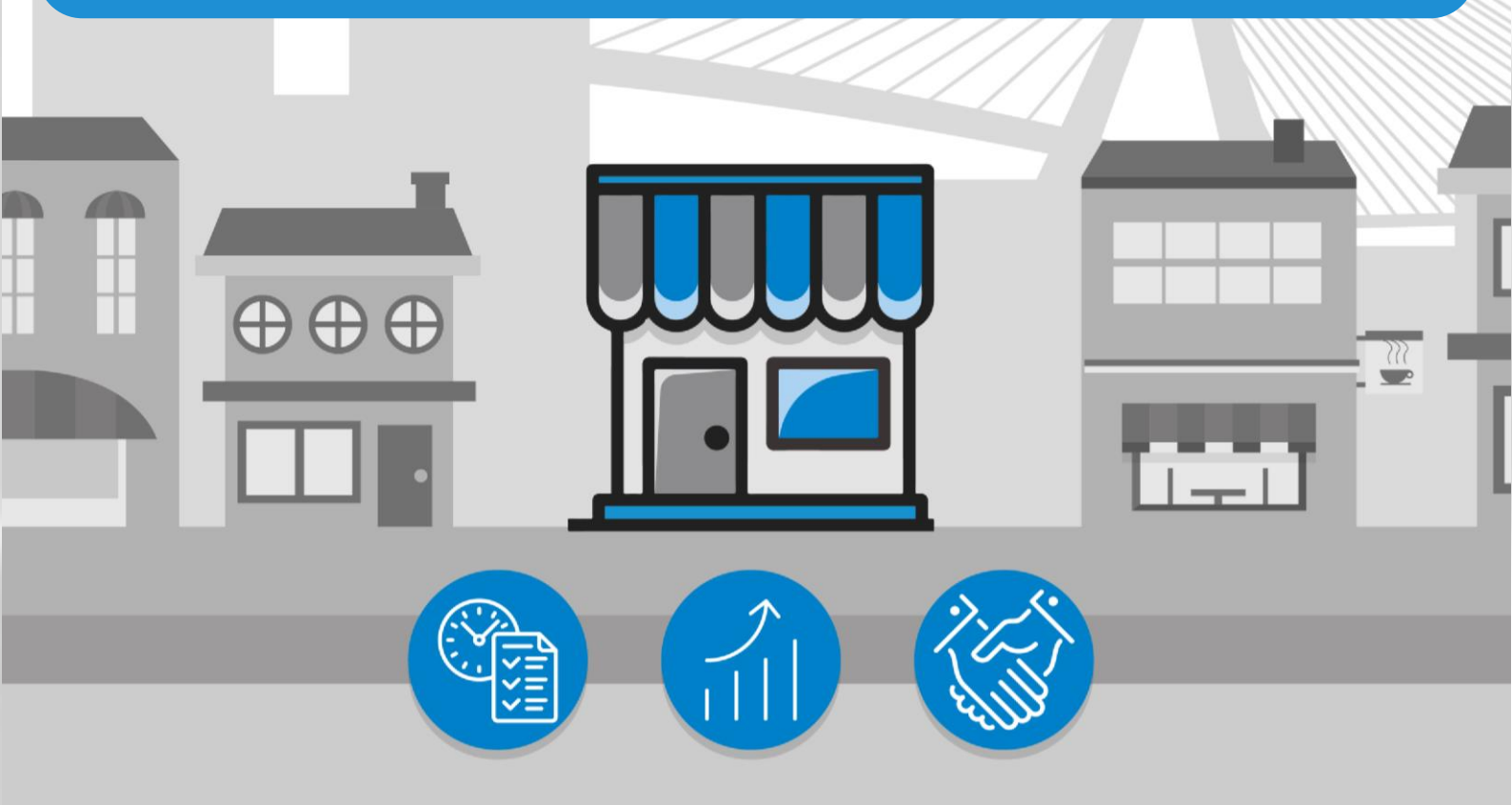

## São Paulo, a cidade

amiga do empreendedor

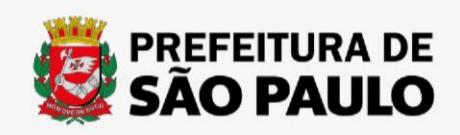

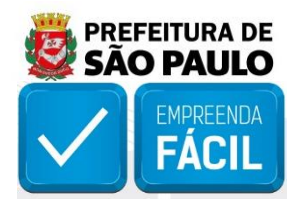

Acesse o link "https://vreredesim.sp.gov.br/home" e faça o login, após o mesmo você poderá clicar em "Viabilidade" para iniciar o preenchimento do novo pedido para a alteração de endereço entre municípios dentro do mesmo estado.

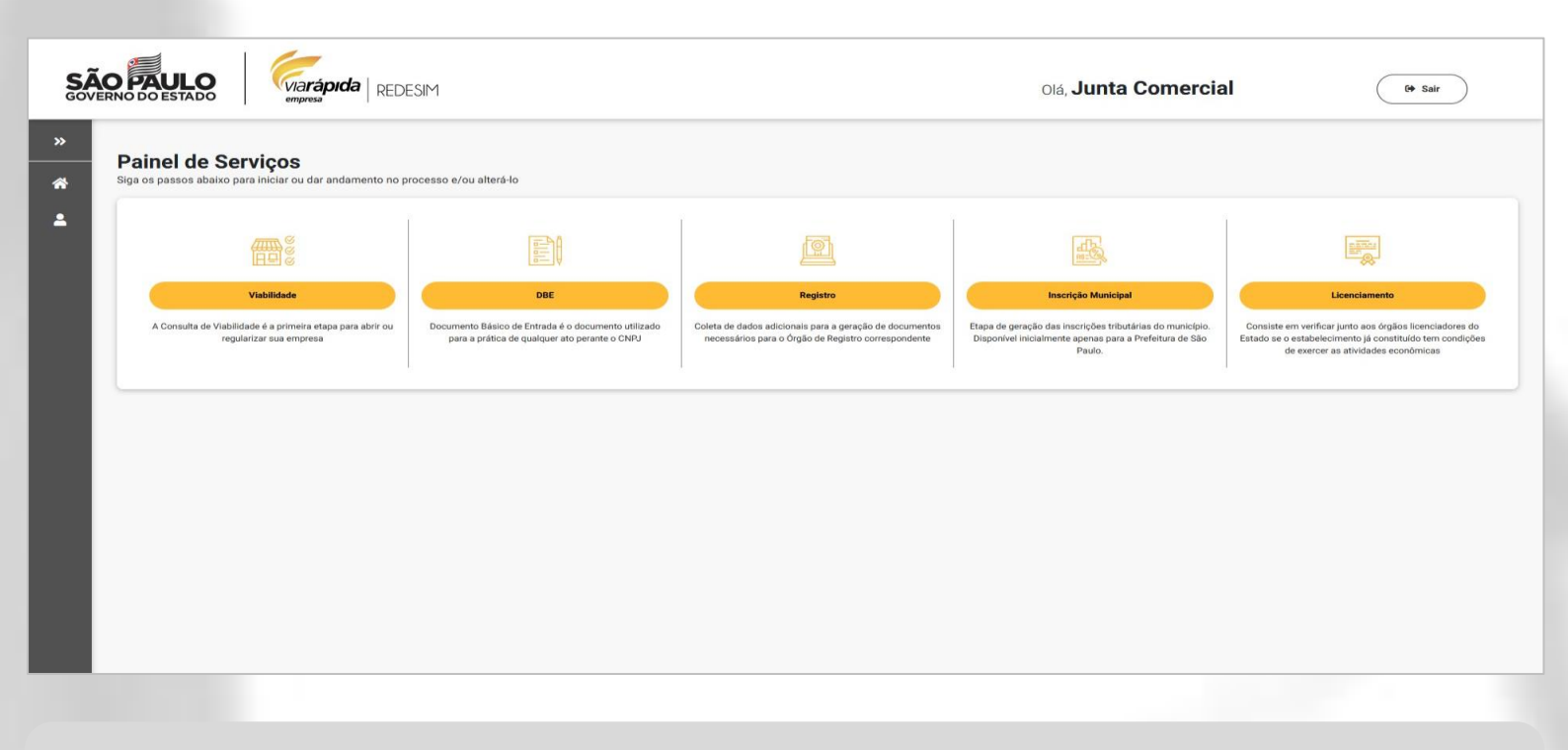

Clique em "Nova Viabilidade" para iniciar o preenchimento de um novo pedido.

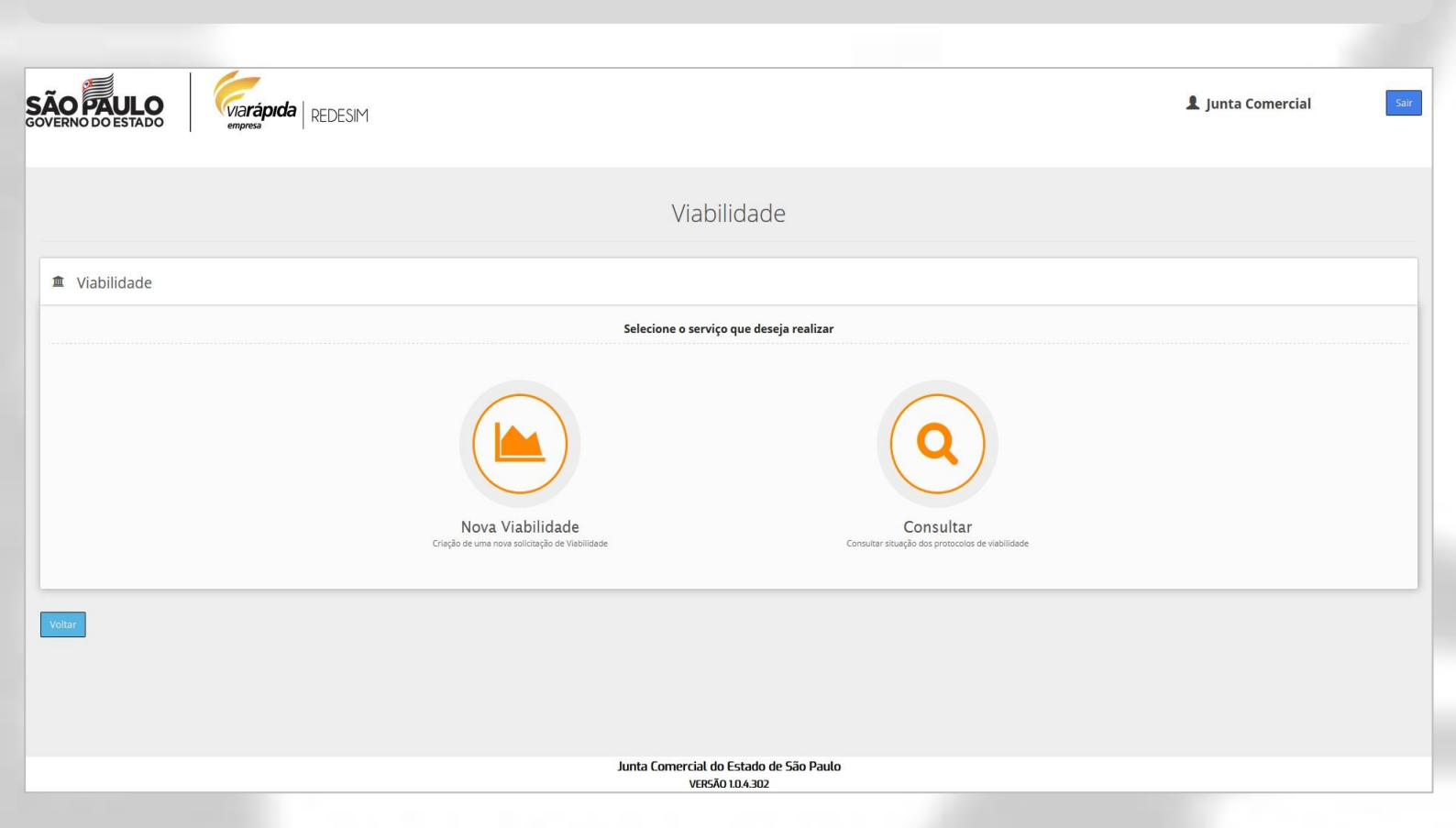

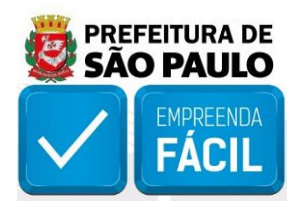

Após clicar em Nova Viabilidade, o solicitante visualiza os eventos de viabilidade que são coletados no portal VRE|REDESIM. Para esse tutorial, selecione a opção "244 - Alteração de atividades econômicas (principal e secundárias)", marcando a caixa de seleção do evento, na sequência deve indicar o "CNPJ" da empresa matriz ou filial para prosseguir com o preenchimento e por fim clique no botão de ação "Avançar" para prosseguir com o preenchimento ou clicar em "Cancelar" para retornar a página anterior.

Caso o solicitante informar o CNPJ de empresa de outro estado em tela será acusado que é necessário informar um número de CNPJ valido para o estado de São Paulo.

| AC PAULO                                                                        | 👤 Junta Comercial |
|---------------------------------------------------------------------------------|-------------------|
|                                                                                 |                   |
| Seleção dos Event                                                               | OS                |
| T Eventos                                                                       |                   |
| setecione o(s) evento(s) Desejado(s)                                            |                   |
| 101- Inscrição de primeiro estabelecimento                                      |                   |
| 102 - Inscrição dos demais estabelecimentos                                     |                   |
| 106 - Inscrição de missões dipl/repart. consul/repres. de órgãos internacionais |                   |
| 209 - Alteração de endereço entre municípios dentro do mesmo estado             |                   |
| 210 - Alteração de endereço entre estados                                       |                   |
| 211 - Alteração de endereço dentro do mesmo município                           |                   |
| 220 - Alteração do nome empresarial (firma ou denominação)                      |                   |
| 225 - Alteração da natureza jurídica                                            |                   |
| 244 - Alteração de atividades econômicas (principal e secundárias)              |                   |
| 248 - Alteração do tipo de unidade                                              |                   |
| 249 - Alteração da forma de atuação                                             |                   |
| 999 - Regularização de Empresa                                                  |                   |
| CNP) da Empresa:                                                                |                   |
|                                                                                 | Cancelar Avan     |
| Junta Comercial do Estado de São 1<br>VEISÃO 104306                             | Paulo             |

Na página de Dados do Estabelecimento, os dados de enquadramento, órgão de registro e natureza jurídica já vêm preenchidos com base nos dados da empresa.

|                                         |                                       |                                                     | lunta Comercial |
|-----------------------------------------|---------------------------------------|-----------------------------------------------------|-----------------|
| RNO DO ESTADO                           | REDESIM                               |                                                     |                 |
|                                         | Г                                     | ados do Estabelecimento                             |                 |
|                                         |                                       |                                                     |                 |
| 🛾 Dados da Empresa                      |                                       |                                                     |                 |
| ormações sobre a Empresa                |                                       |                                                     |                 |
| quadramento:<br>ipresa de Pequeno Porte | Órgão Registrador:<br>Junta Comercial | Natureza Juridica:<br>Sociedade Empresária Limitada |                 |
| ] Dados do Estabelecimento              |                                       |                                                     |                 |
| ormações sobre o Estabelecimento        |                                       |                                                     |                 |
| mpresa terá estabelecimento:            |                                       |                                                     |                 |
| -im                                     |                                       |                                                     |                 |
| lereço do Estabelecimento               |                                       |                                                     |                 |
| р:                                      |                                       |                                                     |                 |
|                                         |                                       |                                                     |                 |

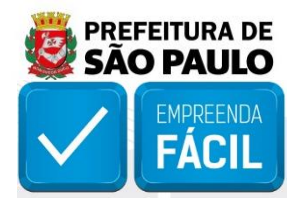

### Para fins de conhecimento, a empresa pode vir enquadrada nas seguintes opções

**Microempresa -** Para empresas que aufira, em cada ano-calendário, receita bruta igual ou inferior a R\$ 360.000,00 (trezentos e sessenta mil reais), conforme artigo 3°, I da Lei Complementar 123/06.

**Empresa de Pequeno Porte -** Para empresas que aufira, em cada ano-calendário, receita bruta superior a R\$ 360.000,00 (trezentos e sessenta mil reais) e igual ou inferior a R\$ 4.800.000,00 (quatro milhões e oitocentos mil reais), conforme artigo 3°, II da Lei Complementar 123/06.

**Demais -** Para empresas que aufira, em cada ano-calendário, receita bruta superior a R\$ 4.800.000,00 (quatro milhões e oitocentos mil reais).

### Informações referentes aos órgãos de registro

**Junta Comercial -** O registro na JUCESP é para as empresas que possuem atividade econômica organizada e voltada para a produção e circulação de bens ou de serviços, ou seja, que exerce uma atividade empresarial. Nessa opção, deverá selecionar o tipo jurídico da empresa.

**Cartório de Registro de PJ (Pessoa Jurídica) -** O registro no Cartório, são para as empresas de natureza simples, ou seja, aquelas em que os sócios exercem a suas profissões liberais, de natureza particularmente pessoal ou que por lei determine que seu registro deva ser realizado em cartório. Nessa opção, deverá selecionar o tipo jurídico da empresa.

**OAB-SP (Ordem dos Advogados do Brasil de São Paulo) -** O registro na Ordem dos Advogados do Brasil – OAB é realizada pelas Sociedades de Advogados ou Sociedade Unipessoal de Advocacia, conforme artigo 15 da lei nº 8.906/1994.

**Ato Legal -** Para constituição, alteração ou baixa que decorra de um Ato Legal, ou seja, que decorra de legislação específica, por exemplo a constituição da Junta Comercial do Estado de São Paulo que é uma autarquia que decorreu da promulgação do Decreto n° 58.879 de 07/02/2013.

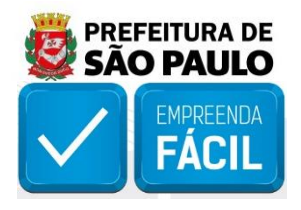

No campo **"Dados do Estabelecimento"**, o solicitante poderá para esse evento informar se a empresa possui ou não estabelecimento, mas os dados de endereço não podem ser alterados, pois não é objeto de alteração do evento selecionado.

| Dados do Estabele              | ocimento                       |              |                      |                |            |           |  |
|--------------------------------|--------------------------------|--------------|----------------------|----------------|------------|-----------|--|
|                                | cimento                        |              |                      |                |            |           |  |
| nformações sobre o Estabe      | lecimento                      |              |                      |                |            |           |  |
| A empresa terá estabelecimento | ·                              |              |                      |                |            |           |  |
| Sim                            | ~                              |              |                      |                |            |           |  |
| ndereço do Estabeleciment      | to                             |              |                      |                |            |           |  |
| Cep:                           | Tipo de Logradouro:            | Logradouro:  |                      |                |            | Número:   |  |
| 5321010                        | AVENIDA                        | ENG BILLINGS |                      |                |            | 2227      |  |
| airro:                         |                                | Município:   | Re                   | ferência:      |            |           |  |
| AGUARE                         |                                | Sao Paulo    |                      |                |            |           |  |
| Complemento do Endereço        |                                |              |                      |                |            |           |  |
| rea                            |                                |              |                      |                |            |           |  |
| Área do imóvel (m²):           | *Área do estabelecimento (m²): |              |                      |                |            |           |  |
| 17.008,00                      | 150.00                         |              |                      |                |            |           |  |
| îpo de Inscrição               |                                |              |                      |                |            |           |  |
| Tipo de inscrição:             | *Inscrição do Ir               | nóvel:       | Tipo de Inscrição    | Inscrição      | Principal? |           |  |
| (Selecione um item)            | ~                              | + Ad         | dicionar Número IPTU | 079.396.0005-2 | ۲          | 1 Remover |  |

Um campo que pode vir preenchido, mas pode ser alterado é a Área do Imóvel (m<sup>2</sup>) e Área do estabelecimento (m<sup>2</sup>). A "área do estabelecimento" nessa versão do portal VRE|REDESIM **poderá ser informada com valor maior da área do imóvel**. Mas o pedido está sujeito a alteração ou aprovação do município que vai analisar o pedido de viabilidade.

O "Tipo de Inscrição do Imóvel", também pode vir já preenchido da última solicitação, mas é um campo editável que poderá ser informado o IPTU (Imposto Predial e Territorial Urbano), INCRA (Instituto Nacional de Colonização e Reforma Agrária).

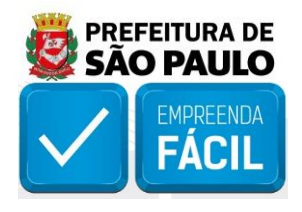

Caso o imóvel não possua nenhuma dessas informações, o solicitante poderá selecionar a opção "Imóvel sem Regularização".

Se selecionado o tipo de inscrição do imóvel sendo **IPTU** ou **INCRA**, deverá também informar o número da inscrição. A quantidade de dígitos e formato para os dados de **IPTU** varia conforme o município, já o número de **INCRA** sempre será de "**13 caracteres**".

Para consultar as informações sobre o tipo de inscrição do imóvel o solicitante deverá entrar em contato com a prefeitura e solicitar os dados do **setor, quadra e lote (SQL)** do imóvel que será utilizado no processo.

| AO PAULO<br>Viarápio<br>Viarápio<br>empresa                            | <b>la</b>   REDESIM           |   |                                 |         |             | L Junta Comercial |
|------------------------------------------------------------------------|-------------------------------|---|---------------------------------|---------|-------------|-------------------|
| Sim                                                                    |                               |   |                                 |         |             |                   |
| Endereço do Estabelecimento                                            |                               |   |                                 |         |             |                   |
| °Cep: Ti                                                               | po de Logradouro:             |   | Logradouro:                     |         |             | *Numero:          |
| 05033-002                                                              | RUA                           | ~ | Guaicurus                       |         |             | 1335              |
| Bairro:                                                                |                               |   | Município:                      |         | Referência: |                   |
| Água Branca                                                            |                               |   | São Paulo                       | ~       |             |                   |
| Complemento do Endereço                                                |                               |   |                                 |         |             |                   |
| Complemento:                                                           | Descrição:                    |   |                                 |         |             |                   |
| (Selecione um item)                                                    | ~                             |   | + Adicionar                     |         |             |                   |
| Área                                                                   |                               |   |                                 |         |             |                   |
| Área do Imóvel (m²): */                                                | área do estabelecimento (m²): |   |                                 |         |             |                   |
| 1.000,00                                                               | 889.00                        |   |                                 |         |             |                   |
| lipo de Inscrição                                                      |                               |   |                                 |         |             |                   |
| Tipo de inscrição:                                                     | *Inscrição do Imóvel:         |   |                                 |         |             |                   |
| [Selecione um item]                                                    |                               |   | + Adicionar                     |         |             |                   |
| [Selecione um item]                                                    |                               |   |                                 |         |             |                   |
| IPTU                                                                   |                               |   |                                 |         |             |                   |
| INCRA<br>Imóvel sem regularização<br>🕎 TIPO DE UNIDADE E ATIVIDADES DO | estaperecimento               |   |                                 |         |             | -                 |
|                                                                        |                               |   | Junta Comercial do Estado de Sã | o Paulo |             |                   |

No campo **"Tipo de Unidade e Atividades do Estabelecimento"**, em **"Tipo de Unidade"** as informações vêm fechadas, não podendo ser alterada pois não é objeto de alteração do evento selecionado.

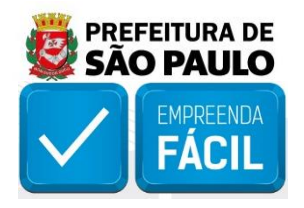

Para informação, por definição da **Receita Federal do Brasil (RFB)**, a empresa ou sociedade pode ser definida em dois tipos:

**Unidade Produtiva -** Unidade operacional, quando exercer atividade de produção ou venda de bens e/ou serviços destinados a terceiros.

**Unidade Auxiliar -** Quando servir apenas à própria empresa, exercendo exclusivamente funções de apoio administrativo ou técnico, voltadas à criação das condições necessárias para o exercício das atividades operacionais dos demais estabelecimentos, não desenvolvendo atividade econômica de produção ou de venda de bens e/ou serviços.

| ERNO DO                                                                                               |                                                                                                    |                  |                                   | 💄 Junta Comercial                                                                                                    |
|----------------------------------------------------------------------------------------------------|----------------------------------------------------------------------------------------------------|------------------|-----------------------------------|----------------------------------------------------------------------------------------------------|
| elecione                                                                                              | (s) atividade(s) econômica(s) do Estabelecimento                                                                                                    |                  |                                   |                                                                                                    |
| 2                                                                                                    |                                                                                                    |                  |                                   | Registros por página : 5                                                                                                    |
| Inae                                                                                                  | Descrição                                                                                                    |                  |                                   |                                                                                                    |
| 012-1/01                                                                                              | Abate de aves                                                                                                    |                  |                                   | + Adicion                                                                                                    |
| 012-1/02                                                                                              | Abate de pequenos animais                                                                                                    |                  |                                   | + Adicion                                                                                                    |
| 531-9/02                                                                                              | Acabamento de calçados de couro sob contrato                                                                                                    |                  |                                   | + Adicion                                                                                                    |
| 231-1/01                                                                                              | Administração da infra-estrutura portuária                                                                                                    |                  |                                   | + Adicion                                                                                                    |
| 550-3/01                                                                                              | Administração de caixas escolares                                                                                                    |                  |                                   | + Adicion                                                                                                    |
|                                                                                                    |                                                                                                    |                  |                                   |                                                                                                    |
| Exibindo reg                                                                                          | stro(s) de #1 a #5                                                                                                    |                  |                                   | Anterior 1 2 3 4 5 Próxim                                                                                                    |
| ixibindo reg<br>forme qua                                                                             | stro(s) de #1 a #5<br>l será a atividade principal e quais serão estabelecidas no local<br>Descrição                                                                                                    | "Principal?      | *Atividade Estabelecida no Local? | Anterior 1 2 3 4 5 Próxim                                                                                                    |
| ixibindo reg<br>forme qua<br>nae<br>01-2/00                                                           | stro(s) de #1 a #5<br>L será a atividade principal e quais serão estabelecidas no local<br>Descrição<br>Fabricação de móveis com predominância de madeira                                                                                                    | "Principal?      | *Atividade Estabelecida no Local? | Anterior 1 2 3 4 5 Próxim                                                                                                    |
| <b>forme qua</b><br><b>nae</b><br>01-2/00                                                             | stro(s) de #1 a #5<br>L será a atividade principal e quais serão estabelecidas no local<br>Descrição<br>Fabricação de móveis com predominância de madeira<br>Fabricação de móveis com predominância de metal                                                                                                    | *Principal?      | *Atividade Estabelecida no Local? | Anterior 1 2 3 4 5 Próxim                                                                                                    |
| Exibindo reg<br>forme qua<br>nae<br>101-2/00<br>102-1/00<br>211-6/01                                  | stro(s) de #1 a #5  I será a atividade principal e quais serão estabelecidas no local  Descrição  Fabricação de móveis com predominância de madeira Fabricação de móveis com predominância de metal Lapidação de gemas                                                                                                    | *Principal?<br>© | *Atividade Estabelecida no Local? | Anterior 1 2 3 4 5 Próxim                                                                                                    |
| Exibindo reg<br>forme qua<br>nae<br>101-2/00<br>102-1/00<br>211-6/01<br>211-6/02                      | stro(s) de #1 a #5  I será a atividade principal e quais serão estabelecidas no local  Descrição  Fabricação de móveis com predominância de madeira  Fabricação de móveis com predominância de metal  Lapidação de gemas  Fabricação de artefatos de joalheria e ourivesaria                                                                                  | *Principat?<br>© | *Atividade Estabelecida no Local? | Anterior 1 2 3 4 5 Próxim                                                                                                    |
| Exibindo reg<br>forme qua<br>nae<br>101-2/00<br>102-1/00<br>211-6/01<br>211-6/02<br>211-6/03          | stro(s) de #1 a #5  I será a atividade principal e quais serão estabelecidas no local  Descrição  Fabricação de móveis com predominância de madeira  Fabricação de móveis com predominância de metal  Lapidação de gemas  Fabricação de artefatos de joalheria e ourivesaria  Cunhagem de moedas e medalhas                                                   | *Principat?      | *Atividade Estabelecida no Local? | Anterior 1 2 3 4 5 Próxim<br>enterior 1 2 3 4 5 Próxim<br>enterior enterior<br>enterior enterior<br>enterior enterior<br>enterior enterior<br>enterior enterior<br>enterior enterior<br>enterior enterior<br>enterior enterior<br>enterior enterior<br>enterior enterior<br>enterior enterior<br>enterior enterior<br>enterior enterior<br>enterior enterior<br>enterior<br>enteri |
| Exibindo reg                                                                                          | stro(s) de #1 a #5  I será a atividade principal e quais serão estabelecidas no local  Descrição  Fabricação de móveis com predominância de madeira  Fabricação de móveis com predominância de metal  Lapidação de gemas  Fabricação de artefatos de joalheria e ourivesaria  Cunhagem de moedas e medalhas  Fabricação de bijuterias e artefatos semelhantes | Principat?       | *Atividade Estabelecida no Local? | Anterior 1 2 3 4 5 Próxim<br>Carlos Constructions of the second second sec                                                                                                    |
| Forme qua<br>nae<br>101-2/00<br>102-1/00<br>211-6/01<br>211-6/02<br>211-6/03<br>212-4/00<br>Lecione a |                                                                                                    | Principal?       | *Atividade Estabelecida no Local? | Anterior 1 2 3 4 5 Próxim<br>enterior 1 2 3 4 5 Próxim<br>enterior enterior<br>enterior enterior<br>enterior<br>enterior<br>en           |

Em **"Selecione a(s) atividade(s) econômica(s) do estabelecimento"**, informe as novas atividades CNAE (Classificação Nacional de Atividades Econômicas) para alteração, conforme objeto de alteração selecionado nesse evento.

A solicitação já traz as atividades que a empresa possui, podendo também ser removida, conforme intuito do pedido de alteração.

Após alterado as atividades "CNAES", o solicitante pode informar qual será a nova atividade principal e quais as atividades estabelecidas no endereço informado.

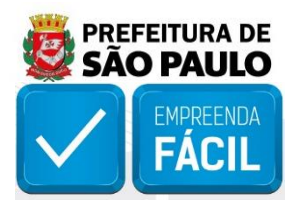

| nho na nui                                                                                            | idade                                                                                                    |                   |                                   |                                                                                                    |
|----------------------------------------------------------------------------------------------------|----------------------------------------------------------------------------------------------------|-------------------|-----------------------------------|----------------------------------------------------------------------------------------------------|
| ipo de Unid                                                                                           | ade:                                                                                                    |                   |                                   |                                                                                                    |
| odutiva                                                                                               |                                                                                                    |                   |                                   |                                                                                                    |
| elecione                                                                                              | a(s) atividade(s) econômica(s) do Estabelecimento                                                                                                    |                   |                                   |                                                                                                    |
| 3230-2/0                                                                                              | 0                                                                                                    |                   |                                   | Registros por página : 5                                                                                                    |
|                                                                                                    |                                                                                                    |                   |                                   |                                                                                                    |
| hae                                                                                                   | Descrição                                                                                                    |                   |                                   |                                                                                                    |
| 30-2/00                                                                                               |                                                                                                    |                   |                                   | + Adicion                                                                                                    |
|                                                                                                    | Fabricação de arteratos para pesca e esporte                                                                                                    |                   |                                   |                                                                                                    |
| Exibindo reg                                                                                          | Fabricação de arteratos para pesca e esporte<br>gistro(s) de #1 a #1 - Filtro : 1 registro(s) encontrado(s)                                                                                                    |                   |                                   | Anterior 1 Próxim                                                                                                    |
| ixibindo reg<br>forme qu                                                                              | ranciação de arteratos para pesca e esporte<br>gistro(s) de #1 a #1 - Filtro : 1 registro(s) encontrado(s)<br>al será a atividade principal e quais serão estabelecidas no local                                                                                                    |                   |                                   | Anterior 1 Proxim                                                                                                    |
| kibindo reş<br>orme qu                                                                                | ranciação de arteratos para pesca e esporte<br>gistro(s) de #1 a #1 - Filtro : 1 registro(s) encontrado(s)<br>al será a atividade principal e quais serão estabelecidas no local<br>Descrição                                                                                                    | 'Principal?       | *Atividade Estabelecida no Local? | Anterior 1 Próxim                                                                                                    |
| kibindo reg<br>orme qu<br>ae<br>D1-2/00                                                               | ranciação de arteratos para pesca e esporte gistro(s) de #1 a #1 - Filtro : 1 registro(s) encontrado(s) al será a atividade principal e quais serão estabelecidas no local Descrição Fabricação de móvels com predominância de madeira                                                                                                    | 'Principal?<br>() | *Atividade Estabelecida no Local? | Anterior 1 Próxim                                                                                                    |
| xibindo reg<br>orme qu<br>ae<br>01-2/00<br>02-1/00                                                    | Pancação de arteratos para pesca e esporte gistro(s) de #1 a #1 - Filtro : 1 registro(s) encontrado(s) al será a atividade principal e quais serão estabelecidas no local Descrição Fabricação de móvels com predominância de madeira Fabricação de móvels com predominância de metal.                                                                                                    | *Principal?       | *Atividade Estabelecida no Local? | Anterior 1 Próxim                                                                                                    |
| xibindo reg<br>forme qu<br>nae<br>01-2/00<br>02-1/00<br>211-6/01                                      | Panciação de arteratos para pesca e esporte         gistro(s) de #1 a #1 - Filtro : 1 registro(s) encontrado(s)         al será a atividade principal e quais serão estabelecidas no local         Descrição         Fabricação de móvels com predominância de madeira         Fabricação de móvels com predominância de metal.         Lapidação de gemas                                                                                                    | *Principal?       | *Atividade Estabelecida no Local? | Anterior 1 Próxim                                                                                                    |
| xibindo reg<br>forme qu<br>nae<br>01-2/00<br>02-1/00<br>02-1/00<br>211-6/01<br>211-6/02               | Panciação de arteratos para pesca e esporte         gistro(s) de #1 a #1 - Filtro : 1 registro(s) encontrado(s)         al será a atividade principal e quais serão estabelecidas no local         Descrição         Fabricação de móvels com predominância de madeira         Fabricação de móvels com predominância de metal.         Lapidação de gemas         Fabricação de artefatos de joalheria e ourivesaria                                                   | *Principal?       | *Atividade Estabelecida no Local? | Anterior 1 Próxim                                                                                                    |
| ixibindo reg<br>forme qu<br>nae<br>01-2/00<br>02-1/00<br>211-6/01<br>211-6/02<br>211-6/03             | ranciação de arteratos para pesca e esporte<br>gistro(s) de #1 a #1 - Filtro : 1 registro(s) encontrado(s)<br>al será a atividade principal e quais serão estabelecidas no local<br>Descrição<br>Fabricação de móveis com predominância de madeira<br>Fabricação de móveis com predominância de metal<br>Lapidação de gemas<br>Fabricação de artefatos de joalheria e ourivesaria<br>Cunhagem de moedas e medalhas                                                      | Principat?        | *Atividade Estabelecida no Local? | Anterior 1 Próxim<br>Cannows<br>Cannows<br>Ca |
| xibindo reg<br>forme qui<br>aae<br>01-2/00<br>02-1/00<br>211-6/02<br>211-6/02<br>211-6/03<br>212-4/00 | ranciação de arteratos para pesca e esporte<br>gistro(s) de #1 a #1 - Filtro : 1 registro(s) encontrado(s)<br>al será a atividade principal e quais serão estabelecidas no local<br>Descrição<br>Fabricação de móveis com predominância de madeira<br>Fabricação de móveis com predominância de metal.<br>Lapidação de gemas<br>Fabricação de artefatos de joalhería e ourivesaria<br>Cunhagem de moedas e metalbas<br>Fabricação de bijuterias e artefatos semelhantes | Principal?        | *Atividade Estabelecida no Local? | Anterior 1 Próxim                                                                                                    |

Lembrando que se o tipo de unidade for auxiliar não é possível indicar nenhuma atividade **CNAE** como estabelecida no endereço informado.

Importante observar que a empresa independente de possuir ou não "estabelecimento", se o tipo de unidade informado for produtivo, ou seja, exercer atividade de produção ou venda de bens e/ou serviços destinados a terceiros, a empresa poderá indicar se a "atividade" está estabelecida no endereço informado.

Um exemplo de empresa que **"não possui estabelecimento"**, ou seja, o endereço informado é residencial é os profissionais de educação que ensinam via vídeo conferência. Essa indicação será feita mais à frente na forma de atuação da empresa.

Quando o tipo de unidade for produtivo o solicitante também poderá indicar, se desejado, a (s) atividade (s) auxiliar (s) para registro na RFB no campo "Selecione a(s) atividade(s) auxiliar(es) a ser(em) exercida(s) nesse estabelecimento" e, quando o tipo de unidade for auxiliar, obrigatoriamente deverá ser feito a indicação da atividade auxiliar, observando também quais os tipos indicados para inscrição de primeiro estabelecimento, inscrição de demais estabelecimento e demais eventos.

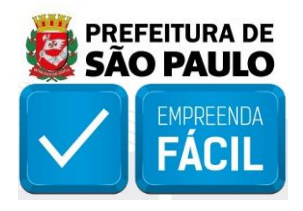

#### Os tipos de atividade auxiliar

Almoxarifado - Estabelecimento onde a empresa armazena artigos de consumo para uso próprio.

**Centro de Processamento de Dados -** Uso exclusivo da empresa para realização de atividades na área de informática em geral.

**Centro de treinamento -** Uso exclusivo da empresa para realização de atividades de capacitação e treinamentos de recursos humanos.

**Depósito Fechado** - Estabelecimento onde a empresa armazena mercadorias próprias destinadas à industrialização e/ou comercialização, no qual não se realizam vendas.

**Escritório Administrativo -** Estabelecimento onde são exercidas atividades meramente administrativas, tais como: escritório de contato, setor de contabilidade etc.

Garagem - Para estacionamento de veículos próprios, uso exclusivo da empresa.

**Oficina de Reparação -** Estabelecimento onde se efetua manutenção e reparação exclusivamente de bens do ativo fixo da própria empresa.

**Ponto de exposição -** Local para exposição e demonstração de produtos próprios, sem realização de transações comerciais, tipo showroom.

Sede - Administração central da empresa, presidência, diretoria.

Unidade de abastecimento de combustíveis - Exclusivamente para uso pela frota própria.

**Posto de Coleta -** Estabelecimento destinado a atender o público com o objetivo de recolher produtos/materiais/mercadorias/equipamentos/informações para posterior encaminhamento à unidade produtiva responsável por sua análise/processamento/beneficiamento/publicação. **Exemplo:** posto de coleta de anúncios classificados; posto de coleta de material para exames laboratoriais; posto de coleta de filmes fotográficos para revelação; posto de coleta de roupas para lavagem etc.

Na sequência, se informado que o tipo de unidade é produtivo, a informação da forma de atuação da empresa vem fechado no campo "Selecione a(s) forma(s) de atuação", pois não é objeto de alteração do evento selecionado. Essa informação refere-se às maneiras pelas quais as atividades mercantis e/ou serviços serão exercidos, mediante contraprestação financeira, podendo ser caracterizar por tipos.

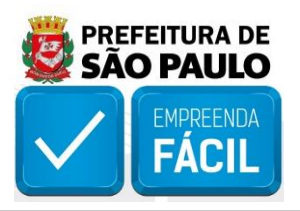

| 💄 Junta Comercial |
|-------------------|
|                   |
|                   |
|                   |
|                   |
|                   |
|                   |
|                   |
|                   |
|                   |
|                   |
|                   |
|                   |
|                   |
|                   |
|                   |
|                   |
|                   |
|                   |
|                   |
|                   |
|                   |
|                   |
|                   |

Para alteração do tipo de unidade e forma de atuação o solicitante deve realizar o preenchimento dos eventos de viabilidade **248** e **249**, podendo o preenchimento desses eventos serem feitos junto a outros eventos, conforme desejado.

### Os tipos de forma de atuação

**Estabelecimento Fixo -** Atividades exercidas em local/prédio determinado, em imóvel, cujo endereço coincide com o endereço do estabelecimento.

Internet - Atividades exercidas via internet.

**Em Local Fixo Fora de Loja -** Atividades exercidas em local fixo, mas fora do local/prédio/sede: quiosques, barracas, etc, cujo endereço não coincide com o endereço do estabelecimento.

**Correio -** Atividades exercidas com oferta/compra/contratação por correspondência escrita: venda por catálogos, portfólios, encomendas, malotes etc., independente do veículo usado na entrega do produto ou serviço.

**Porta a Porta, Postos Móveis ou por Ambulantes -** Atividades exercidas com o deslocamento físico (pessoal) do prestador/vendedor diretamente para os domicílios físicos ou jurídicos dos clientes: vendas diretas e pessoais, feiras-livres, "camelôs", ambulantes etc.

Televendas - Atividades exercidas com oferta/compra/contratação por telefone.

**Máquinas Automáticas -** Atividades exercidas com uso de máquinas automáticas/eletrônicas: máquinas de bebidas, de variedades, auto-serviço, etc.

Atividade desenvolvida fora do estabelecimento - É quando a empresa exerce suas atividades no estabelecimento do cliente e não em seu próprio estabelecimento.

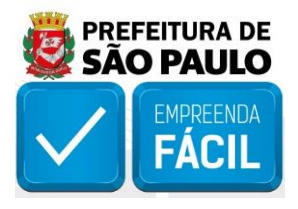

Na próxima página de coleta de viabilidade, o sistema informa os dados do "**Responsável pela solicitação**", que foi autenticado no início do preenchimento através do login.

| RNO DO ESTADO                                                                                                    |                |                          | L Junta Comercial |
|----------------------------------------------------------------------------------------------------|----------------|--------------------------|-------------------|
|                                                                                                    | Resumo da Soli | citação                  |                   |
| t Responsável pela solicitação                                                                                                    |                |                          |                   |
| forme os dados do responsável pela solicitação                                                                                                    |                |                          |                   |
| iome:                                                                                                    | CPF:           | *E-Mail:                 | *Telefone:        |
| Junta Comercial                                                                                                    | 415.470.698-56 | tarcislocic@yahoo.com.br | (11) 11111-1111   |
| 1 Informações do Empreendimento                                                                                                    |                |                          |                   |
| Informações do Empreendimento Iforme os dados do empreendimento                                                                                                    |                |                          |                   |
| Informações do Empreendimento  forme os dados do empreendimento  ome Empresarial: MRRESA MODELO SANTO ANDRE                                                                                                    |                |                          |                   |
| Informações do Empreendimento  forme os dados do empreendimento  forme Empresarial:  MREESA MODELO SANTO ANDRE  escrição do Objeto Social:                                                                                                    |                |                          |                   |
| Informações do Empreendimento forme os dados do empreendimento lome Empresarial: MPRESA MODELO SANTO ANDRE Pescrição do Objeto Social: ABRICACAO DE SUCOS DE FRUTAS. HORTALICAS E LEGUMES, EXCETO CONCENTRADOS, CONSERVAS DE FRUTAS                                    | 5              |                          |                   |
| Informações do Empreendimento  forme os dados do empreendimento  iome Empresarial:  MRRESA MODELO SANTO ANDRE  escrição do Objeto Social:  ABRICACAO DE SUCOS DE FRUTAS, HORTALICAS E LEGUMES, EXCETO CONCENTRADOS, CONSERVAS DE FRUTAS  E. Sollicitação e codostradas | 5              |                          |                   |
| Informações do Empreendimento  forme os dados do empreendimento  iome Empresarial:  mPRESA MODELO SANTO ANDRE escrição do objeto Social: agricação de Sucos de FRUTAS. HORTALICAS E LEGUMES, EXCETO CONCENTRADOS, CONSERVAS DE FRUTAS  Solicitações cadastradas        | 5              |                          |                   |

Em "Informações do Empreendimento", o nome empresarial não pode ser alterado, pois não é objeto de alteração do evento selecionado, apenas o campo "Descrição do Objeto Social" está disponível para alteração, conforme prevê o evento selecionado.

| NO DO                                                                                                    | DESTAL                                                                                 |                                                                                                    | na <b>rápida</b> RE                                              | EDESIM                                                       |                                                                               |                                           |                           |                                                               | 👤 Junta Comercial |
|----------------------------------------------------------------------------------------------------|----------------------------------------------------------------------------------------|----------------------------------------------------------------------------------------------------|------------------------------------------------------------------|--------------------------------------------------------------|-------------------------------------------------------------------------------|-------------------------------------------|---------------------------|---------------------------------------------------------------|-------------------|
| orme o                                                                                                    | s dados o                                                                              | do responsável                                                                                       | pela solicitação                                                 |                                                              |                                                                               |                                           |                           |                                                               |                   |
| me:                                                                                                    |                                                                                        |                                                                                                    |                                                                  |                                                              |                                                                               |                                           | CPF:                      | *E-Mail:                                                      | *Telefone:        |
| unta Com                                                                                                    | ercial                                                                                 |                                                                                                    |                                                                  |                                                              |                                                                               |                                           | 415.470.698-56            | tarcisiocic@yahoo.com.br                                      | (11) 11111-1111   |
|                                                                                                    |                                                                                        | do omproondim                                                                                        | ento                                                             |                                                              |                                                                               |                                           |                           |                                                               |                   |
| forme o<br>pame Empri<br>IPRESA Mi<br>Descrição d<br>CABRICACA<br>ABRICACA                                                                                                    | s dados o<br>esarial:<br>DDELO SAI<br>lo Objeto S<br>IO DE MON<br>IO DE BIJU           | o PAULO<br>Social:<br>YEIS COM PREDOM<br>TERIAS E ARTEFATO                                           | INANCIA DE MADEIR<br>IS SEMELHANTES E F                          | A, FABRICACAO DE N<br>ABRICACAO DE ARTE                      | MOVEIS COM PREDOMINA<br>EFATOS DE PESCA E ESPOP                               | NCIA DE METAL, LAP<br>RTE.                | IDACAO DE GEMAS, FABRICAC | CAO DE ARTEFATOS DE JOALHERIA E OURIVESARIA, CUNHAGEM DE MOEI | DAS E MEDALHAS E  |
| forme o<br>ome Empr<br>IPRESA MI<br>Descrição o<br>CABRICACA<br>ABRICACA                                                                                                    | s dados o<br>esarial:<br>DDELO SAI<br>IO Objeto S<br>IO DE MON<br>IO DE BIJU           | o PAULO<br>Social:<br>VEIS COM PREDOM<br>TERIAS E ARTEFATC                                           | INANCIA DE MADEIR<br>IS<br>IS<br>Cep                             | A. FABRICACAO DE N<br>ABRICACAO DE ARTI<br>Bairro            | MOVEIS COM PREDOMINA<br>FRATOS DE PESCA E ESPOR                               | NCIA DE METAL, LAP<br>YTE.<br>Número      | IDACAO DE GEMAS, FABRICAC | ZAO DE ARTEFATOS DE JOALHERIA E OURIVESARIA, CUNHAGEM DE MOEI | DAS E MEDALHAS E  |
| ome Emproverse of the second second s | s dados o<br>esarial:<br>DDELO SA<br>IO Objeto S<br>IO DE MOV<br>IO DE BIJU<br>CITAÇÕE | o PAULO<br>Social:<br>VEIS COM PREDOM<br>TERIAS E ARTEFATO<br>S Cadastrada<br>Município<br>São Paulo | INANCIA DE MADEIR<br>IS SEMELHANTES E P<br>IS<br>Cep<br>05321010 | A, FABRICACAO DE N<br>ABRICACAO DE ARTI<br>Bairro<br>JAGUARE | MOVEIS COM PREDOMINA<br>EFATOS DE PESCA E ESPOR<br>Logradouro<br>ENG BILLINGS | NCIA DE METAL, LAP<br>XTE. Número<br>2227 | IDACAO DE GEMAS, FABRICAC | CAO DE ARTEFATOS DE JOALHERIA E OURIVESARIA, CUNHAGEM DE MOEI | DAS E MEDALHAS E  |

VERSÃO 1.0.4.305

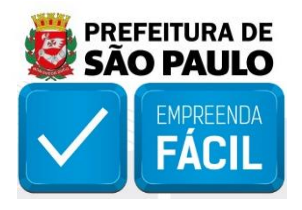

Os dados do objeto social não podem conter caracteres especiais (tais com: /,\*,-,;,(,[.{,ª,o, entre outros), o sistema se identificado o uso de algum caractere especial vai acusar em tela. O solicitante, para o evento de Alteração de atividades econômicas (principal e secundárias), poderá se desejado incluir outros eventos de viabilidade antes de finalizar o preenchimento do pedido, basta clicar no botão de ação "Incluir novos eventos".

| forme os dad                                                                                                    | ados do                                                               | o responsável                                                                     | pela solicitação                         |                      |                       |                |                |                          |                 |
|----------------------------------------------------------------------------------------------------|-----------------------------------------------------------------------|-----------------------------------------------------------------------------------|------------------------------------------|----------------------|-----------------------|----------------|----------------|--------------------------|-----------------|
| ime:                                                                                                    |                                                                       |                                                                                   |                                          |                      |                       |                | CPF:           | *E-Mail:                 | *Telefone:      |
| lunta Comercial                                                                                                    | al                                                                    |                                                                                   |                                          |                      |                       |                | 415.470.698-56 | tarcisiocic@yahoo.com.br | (11) 11111-1111 |
|                                                                                                    |                                                                       |                                                                                   |                                          |                      |                       |                |                |                          |                 |
| Informa                                                                                                    | ações                                                                 | es do Empre                                                                       | endimento                                |                      |                       |                |                |                          |                 |
|                                                                                                    |                                                                       |                                                                                   |                                          |                      |                       |                |                |                          |                 |
| forme os dad                                                                                                    | ados do                                                               | o empreendin                                                                      | nento                                    |                      |                       |                |                |                          |                 |
| <b>forme os dao</b><br>ome Empresaria                                                                                                    | ados do<br>ial:                                                       | o empreendin                                                                      | nento                                    |                      |                       |                |                |                          |                 |
| forme os dao<br>ome Empresaria<br>IPRESA MODELI                                                                                                    | ados do<br>ial:<br>LO SANT                                            | <b>o empreendin</b><br>ITO ANDRE                                                  | nento                                    |                      |                       |                |                |                          |                 |
| forme os dao<br>ome Empresaria<br>IPRESA MODELU<br>escrição do Obje<br>BRICACAO DE S                                                                                                    | ados do<br>ial:<br>LO SANT<br>jeto Socia<br>SUCOS E                   | o empreendin<br>ITO ANDRE<br>cial:<br>: DE FRUTAS, HOR                            | nento                                    | 5, EXCETO CONCENTRAD | OS, CONSERVAS DE FRI  | ITAS           |                |                          |                 |
| forme os dao<br>me Empresaria<br>PRESA MODELI<br>scrição do Obje<br>BRICACAO DE S                                                                                                    | ados do<br>ial:<br>LO SANT<br>jeto Socia<br>SUCOS E                   | o empreendin<br>ITO ANDRE<br>cial:<br>: DE FRUTAS, HOR                            | nento<br>RTALICAS E LEGUMES              | 5, EXCETO CONCENTRAD | IOS, CONSERVAS DE FRI | ЛАS            |                |                          |                 |
| forme os data<br>ime Empresaria<br>IPRESA MODELI<br>scrição do Obje<br>BRICACAO DE S                                                                                                    | ados do<br>ial:<br>ILO SANTI<br>jeto Socia<br>SUCOS E                 | o empreendin<br>ITO ANDRE<br>cial:<br>: DE FRUTAS, HOR                            | nento<br>RTALICAS E LEGUMES              | 5, EXCETO CONCENTRAD | OS, CONSERVAS DE FRI  | JTAS           |                |                          |                 |
| forme os dad<br>ime Empresaria<br>IPRESA MODELI<br>scrição do Obje<br>BRICACAO DE S<br>BRICACAO DE S                                                                                                    | ados do<br>ial:<br>iLO SANT<br>jeto Socia<br>sucos c<br>ações i       | o empreendin<br>ITO ANDRE<br>ciai:<br>DE FRUTAS, HOR<br>5 cadastrad.              | nento<br>ITALICAS E LEGUMES              | 5, EXCETO CONCENTRAD | IOS, CONSERVAS DE FRI | лаз            |                |                          |                 |
| forme os dad<br>ome Empresaria<br>IPRESA MODEL-<br>Inscrição do Obje<br>BRICACAO DE S<br>Inscrição do Obje<br>Inscrição do Obje<br>Inscrição | ados do<br>ial:<br>ILO SANT<br>Jeto Socia<br>SUCOS E<br>AÇÕES<br>UF I | o empreendin<br>ITO ANDRE<br>cial:<br>DE FRUTAS, HOR<br>S cadastrad,<br>Município | nento<br>RTALICAS E LEGUMES<br>25<br>Cep | 5, EXCETO CONCENTRAD | OS, CONSERVAS DE FRI  | JTAS<br>Número | Complemento    | Eventos                  | Ações           |

Para o preenchimento de viabilidade, independente do órgão de registro e da natureza jurídica, caso o solicitante necessite retornar a página anterior para incluir ou alterar alguma informação anterior basta clicar no botão de ação "Editar", em "Solicitações cadastradas".

É nesse campo que o solicitante visualiza o resumo do pedido preenchido, se é para empresa Matriz, **UF, Município, Cep, Bairro, Logradouro, Número, Complemento e os eventos selecionados**.

Após finalizado todo o preenchimento do pedido de viabilidade, clique no botão de ação "Finalizar Solicitação" para gerar o protocolo REDESIM.

O protocolo REDESIM, para o evento de Alteração de atividades econômicas (principal e secundárias) se inicia como SPP e, após etapa de análise de viabilidade prévia de localização deverá ser registrado.

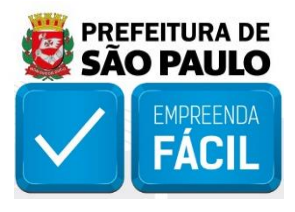

Após finalizado todo o preenchimento do pedido de viabilidade, clique no botão de ação "**Finalizar Solicitação**" para gerar o protocolo REDESIM.

| forme o                                                                    | s dados o                                                       | do responsável                                                                                       | pela solicitação                                              |                                                  |                                                                               |                                              |                         |                                                                                                    |                 |
|----------------------------------------------------------------------------|-----------------------------------------------------------------|----------------------------------------------------------------------------------------------------|---------------------------------------------------------------|--------------------------------------------------|-------------------------------------------------------------------------------|----------------------------------------------|-------------------------|----------------------------------------------------------------------------------------------------|-----------------|
| ome:                                                                       |                                                                 |                                                                                                    |                                                               |                                                  |                                                                               |                                              | CPF:                    | *E-Mail:                                                                                                    | *Telefone:      |
| Junta Com                                                                  | ercial                                                          |                                                                                                    |                                                               |                                                  |                                                                               |                                              | 415.470.698-56          | tarcisiocic@yahoo.com.br                                                                                                    | (11) 11111-1111 |
| Info                                                                       | rmaçõ                                                           | es do Empre                                                                                          | endimento                                                     |                                                  |                                                                               |                                              |                         |                                                                                                    |                 |
| forme o                                                                    | s dados o                                                       | do empreendim                                                                                        | ento                                                          |                                                  |                                                                               |                                              |                         |                                                                                                    |                 |
|                                                                            |                                                                 |                                                                                                    |                                                               |                                                  |                                                                               |                                              |                         |                                                                                                    |                 |
| me Empr<br>IPRESA M                                                        | esariai:<br>DDELO SAI                                           | O PAULO                                                                                              |                                                               |                                                  |                                                                               |                                              |                         |                                                                                                    |                 |
| ome Empr<br>IPRESA M<br>Descrição d                                        | esariai:<br>DDELO SAI<br>lo Objeto S                            | O PAULO<br>Social:                                                                                   |                                                               |                                                  |                                                                               |                                              |                         |                                                                                                    |                 |
| ime Empr<br>IPRESA M<br>escrição (<br>ABRICAC/<br>ABRICAC/                 | o Objeto SA<br>O Objeto S<br>O DE MOV                           | O PAULO<br>Social:<br>VEIS COM PREDOM<br>ITERIAS E ARTEFATO                                          | NANCIA DE MADEIR/<br>IS SEMELHANTES E F.                      | A, FABRICACAO DE M<br>ABRICACAO DE ART           | MOVEIS COM PREDOMINA<br>EFATOS DE PESCA E ESPOI                               | NCIA DE METAL, LAP<br>RTE.                   | IDACAO DE GEMAS, FABRIC | ACAO DE ARTEFATOS DE JOALHERIA E OURIVESARIA, CUNHAGEM DE MOEDA:                                                                                 | SE MEDALHAS E   |
| MPRESA M<br>Descrição (<br>FABRICAC/<br>FABRICAC/                          | o Objeto SA<br>O DELO SA<br>O DE MON<br>O DE BIJU               | O PAULO<br>Social:<br>VEIS COM PREDOM<br>ITERIAS E ARTEFATC                                          | NANCIA DE MADEIR<br>IS SEMELHANTES E F.                       | A, FABRICACAO DE N<br>ABRICACAO DE ART           | MOVEIS COM PREDOMINA<br>EFATOS DE PESCA E ESPOI                               | NCIA DE METAL, LAP<br>RTE.                   | IDACAO DE GEMAS, FABRIG | ACAO DE ARTEFATOS DE JOALHERIA E OURIVESARIA, CUNHAGEM DE MOEDAS                                                                                 | SE MEDALHAS E   |
| IPRESA M<br>Hescrição d<br>RABRICAC/<br>RABRICAC/                          | ssarial:<br>DDELO SAI<br>Io Objeto S<br>IO DE MOV<br>IO DE BIJU | o PAULO<br>Social:<br>veis COM PREDOM<br>TERIAS E ARTEFATC                                           | NANCIA DE MADEIR/<br>IS SEMELHANTES E F.                      | A, FABRICACAO DE A<br>ABRICACAO DE ART           | MOVEIS COM PREDOMINA<br>EFATOS DE PESCA E ESPOI                               | NCIA DE METAL, LAP<br>RTE.                   | IDACAO DE GEMAS, FABRIC | ACAO DE ARTEFATOS DE JOALHERIA E OURIVESARIA, CUNHAGEM DE MOEDAS                                                                                 | S E MEDALHAS E  |
| me Empr<br>PRESA M<br>escrição (<br>ABRICAC/<br>ABRICAC/<br>SOli           | uF                                                              | o PAULO<br>Social:<br>veis COM PREDOM<br>rerias e ARTEFATC<br>rs cadastrada<br>Municipio             | NANCIA DE MADEIR<br>S SEMELHANTES E Fo<br>IS                  | A, FABRICACAO DE A<br>ABRICACAO DE ART<br>Bairro | MOVEIS COM PREDOMINA<br>EFATOS DE PESCA E ESPOI                               | NCIA DE METAL, LAP<br>RTE.<br>Número         | IDACAO DE GEMAS, FABRIC | ACAO DE ARTEFATOS DE JOALHERIA E OURIVESARIA, CUNHAGEM DE MOEDAS                                                                                 | SE MEDALHAS E   |
| ne Empr<br>PRESA M<br>Iscrição d<br>ABRICAC/<br>ABRICAC/<br>SOlin<br>atriz | citaçõe                                                         | o PAULO<br>Social:<br>VEIS COM PREDOM<br>TERIAS E ARTEFATC<br>S Cadastrada<br>Município<br>São Paulo | NANCIA DE MADEIR<br>IS SEMELHANTES E F.<br>IS Cep<br>05321010 | A, FABRICACAO DE N<br>ABRICACAO DE ART           | MOVEIS COM PREDOMINA<br>EFATOS DE PESCA E ESPOI<br>Logradouro<br>ENG BILLINGS | NCIA DE METAL, LAP<br>RTE.<br>Número<br>2227 | IDACAO DE GEMAS, FABRIC | ACAO DE ARTEFATOS DE JOALHERIA E OURIVESARIA, CUNHAGEM DE MOEDA<br>Eventos<br>244 - Alteração de atividades econômicas (principal e secundárias) | s e MEDALHAS E  |

O protocolo REDESIM, para o evento de Alteração de endereço entre municípios dentro do mesmo estado se inicia como SPP e, após etapa de análise de viabilidade prévia de localização deverá ser registrado.

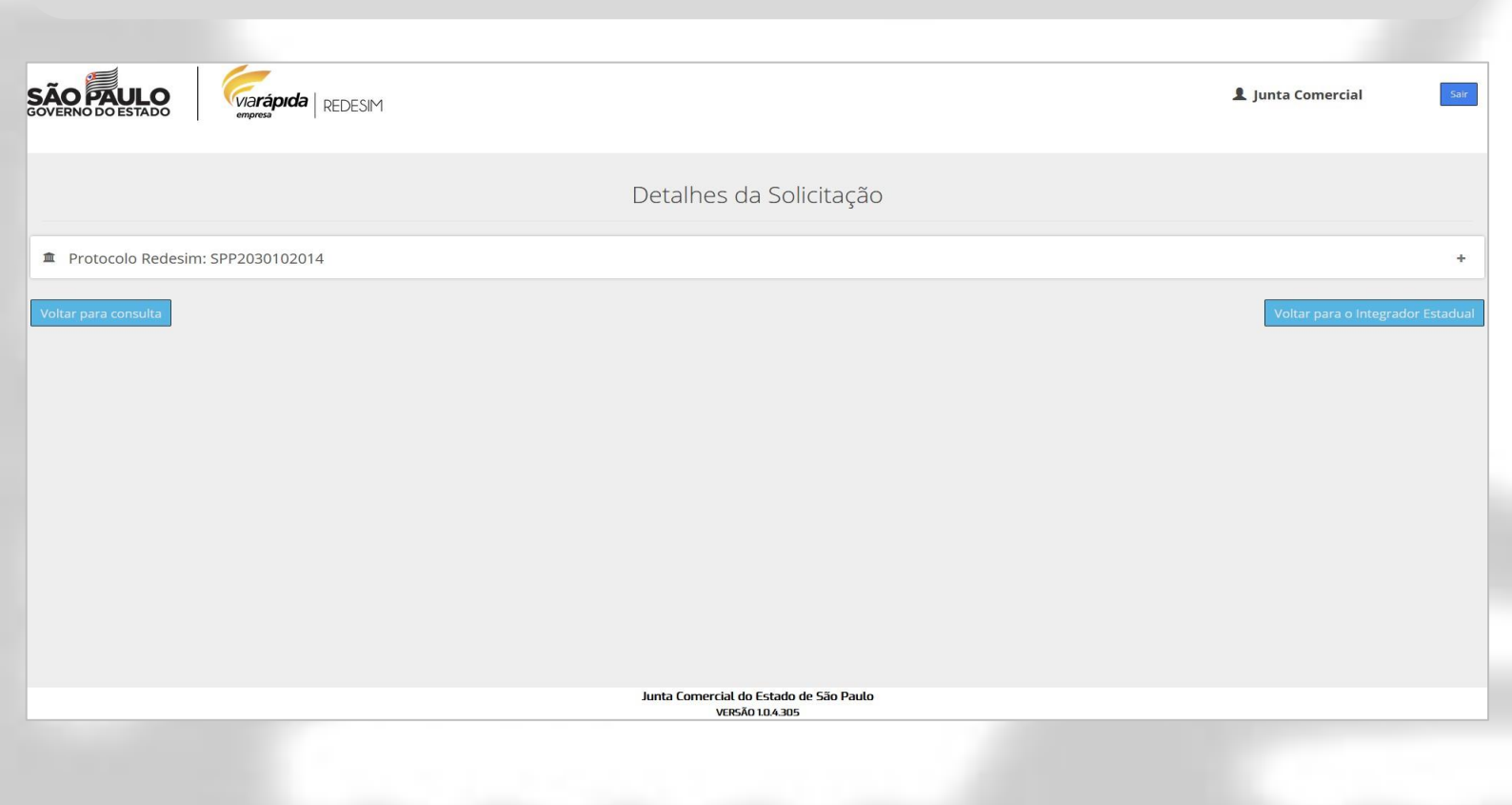

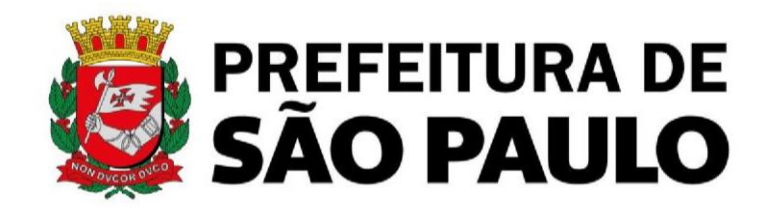

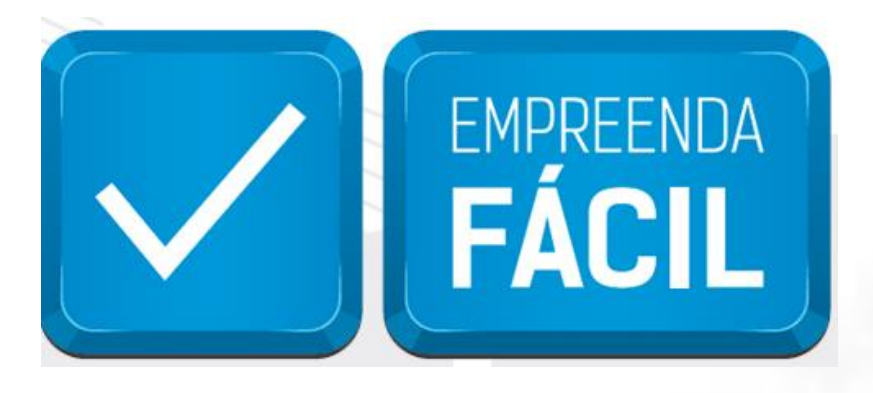

Informamos que o programa Empreenda Fácil não dispõe de atendimento presencial ou via e-mail.

O atendimento a demandas do Empreenda Fácil é feito exclusivamente pela Junta Comercial do Estado de São Paulo pelos seus canais de atendimento:

#### **JUCESP (Central de Atendimento)**

Telefone: (11) 3468-3050

Horário de atendimento telefônico: segunda a sexta, das 7h às 19h.

#### Atendimento Eletrônico

Acesse o Fale Conosco da Junta Comercial do Estado de São Paulo - JUCESP (http://www.institucional.jucesp.sp.gov.br/contact.html).